- 1. Зайти на сайт <u>https://doculite.kz/</u>
- 2. Нажать регистрация

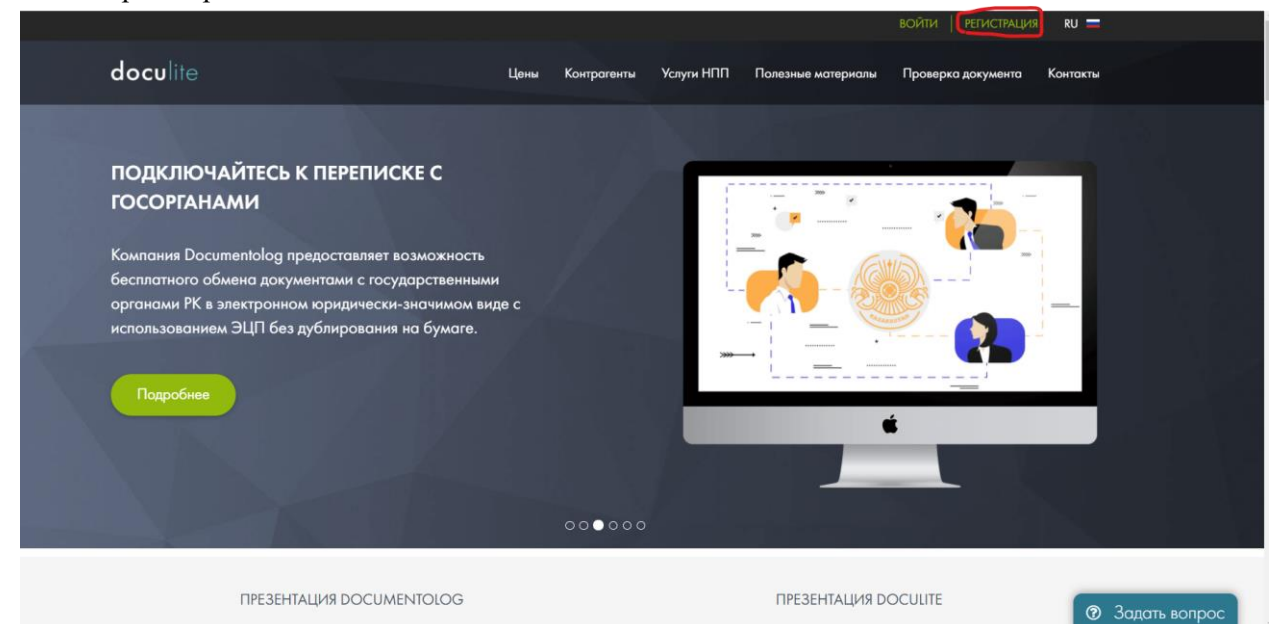

3. Выбираете регистрацию по ЭЦП прикрепляете RSA файл и вводите пароль от ЭЦП

| РЕГИСТРАЦИЯ                                                                                                    |                                  | РЕГИСТРАЦИЯ ПО ЭЦП                                                                                                    |
|----------------------------------------------------------------------------------------------------|----------------------------------|----------------------------------------------------------------------------------------------------|
| Чтобы начать работу в системе Doculite                                                                                                | Тип хранилища ключей             | Файл                                                                                                    |
| необходимо зарегистрироваться.                                                                                                    | ЭЦП<br>Файл ЭЦП                  | Выбрать ЭЦП                                                                                                    |
| <u>РDЕ инструкция по регистрации &gt;</u><br>Вияео инструкции по регистрации ≥<br><u>Как получить ЭЦП онлайи &gt;</u> Пароп<br>ключей | Пароль к хранилищу<br>ключей ЭШП | При выборе сертнфиката необходимо указывать сертнфикат:<br>• для Юридических лиц - GOST<br>• для Физических лиц и Индинидуальных предпринимателей - RSA<br>Сертнфикат AUTH не подходит для регистрации<br>Пароль |
|                                                                                                    |                                  | Получить донные из ЭЦЛ                                                                                                    |
|                                                                                                    | <b>G</b> Регистрация через Goo   | оде РЕГИСТРАЦИЯ<br>ПО ЕМАІL <b>f</b> Регистрация через Facebook                                                                                                    |

 Заполняете все поля (телефон, е-mail, повторить е-mail откуда узнали) в поле индивидуальный предприниматель ставите «Нет». нажимаете «Я согласен с условиями оферты» и затем кнопку Зарегистрироваться.

| Чтобы начать работу в системе Doculite<br>необходимо зарегистрироваться. | Вид                               | <ul> <li>Юридическое лицо</li> <li>Физическое лицо / ИП</li> <li>Добавить сотрудника в существующую компанию</li> </ul> |
|--------------------------------------------------------------------------|-----------------------------------|----------------------------------------------------------------------------------------------------|
| <u> PDF инструкция по регистрации &gt;</u>                               | ФИЗИЧЕСКОЕ ЛИЦО                   | 0                                                                                                    |
| Билео инструхции по регистрации ≥<br>Кок получить ЭЦП онлайн ≥           | иин                               |                                                                                                    |
|                                                                          | Телефон                           |                                                                                                    |
|                                                                          | E-mail                            | ABAIIDRISSOV@MAIL.RU                                                                                                    |
|                                                                          |                                   | на Ваш е-таії будет нопрелено письмо для подтверждения                                                                  |
|                                                                          | l Іовторите E-mail                | ABAIIDRISSOV@MAIL.RU                                                                                                    |
|                                                                          | Откуда узнали:                    | Не выбрано 🗸                                                                                                    |
|                                                                          | Индивидуальный<br>предприниматель | ● Да О Нет                                                                                                    |
|                                                                          |                                   | ■ Я согласен с условиями <u>оферты</u>                                                                                  |
|                                                                          | - Cities                          | Зарегистрироваться                                                                                                    |

ать вопрос

5. Затем заходите на свою почту, которую вы указали в пункте 4. Для подтверждения электронной почты необходимо пройти по ссылки указанной в письме.

## Подтверждение e-mail

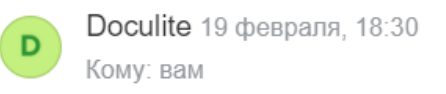

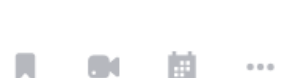

🔎 Регистрации 🔻

## **docu**lite

Уважаемый(-ая) Идрисов Абай Кайратулы,

Здравствуйте, Идрисов Абай Кайратулы, пожалуйста, пройдите по данной ссылке для подтверждения Вашей электронной почты: <u>https://doculite.kz/validate-email?</u> <u>evs=muqW2kC5brx5MYaCOYeJUakRv2jilu4c</u>

## Подтверждение e-mail:

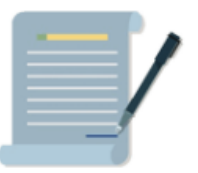

6. Для входа в систему нажмите на сайте doculite.kz войти, выберете файл ЭЦП Rsa и введите пароль.

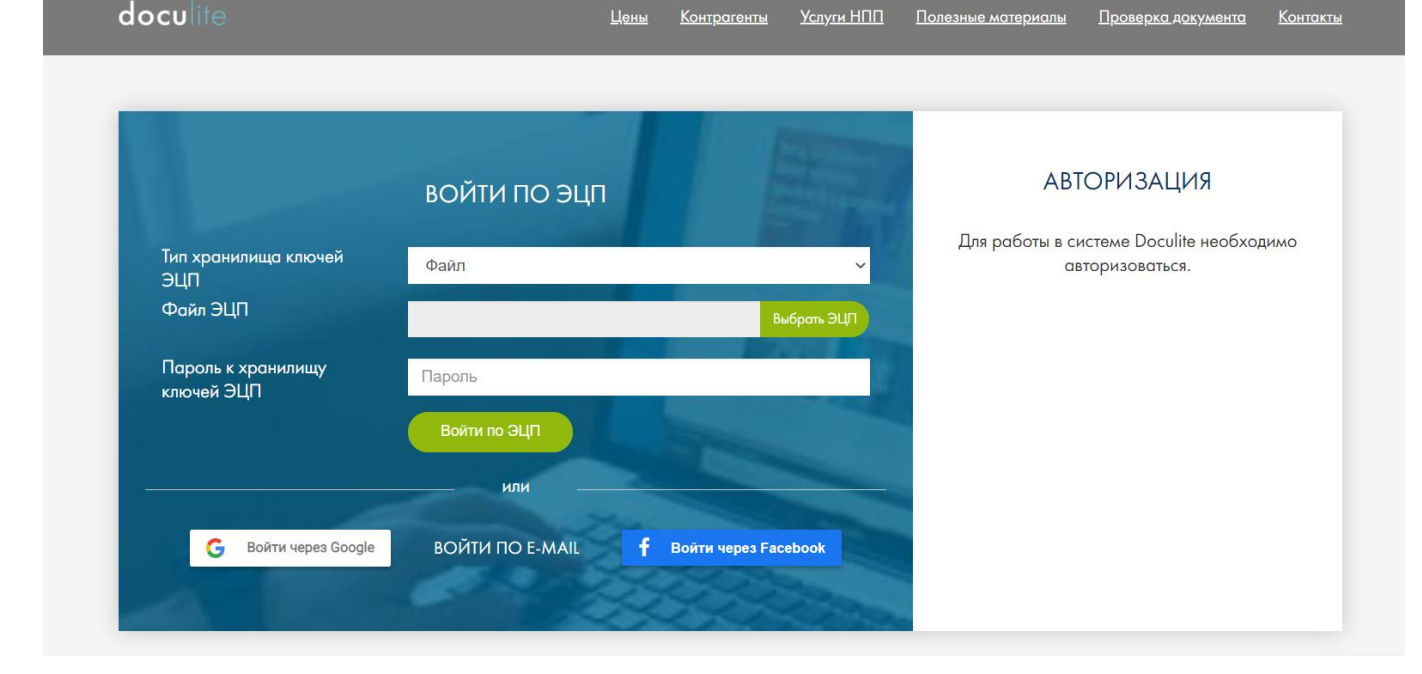

7. После осуществления входа в моих документах вы будете видеть договоры и письма поступающие от отправителей.

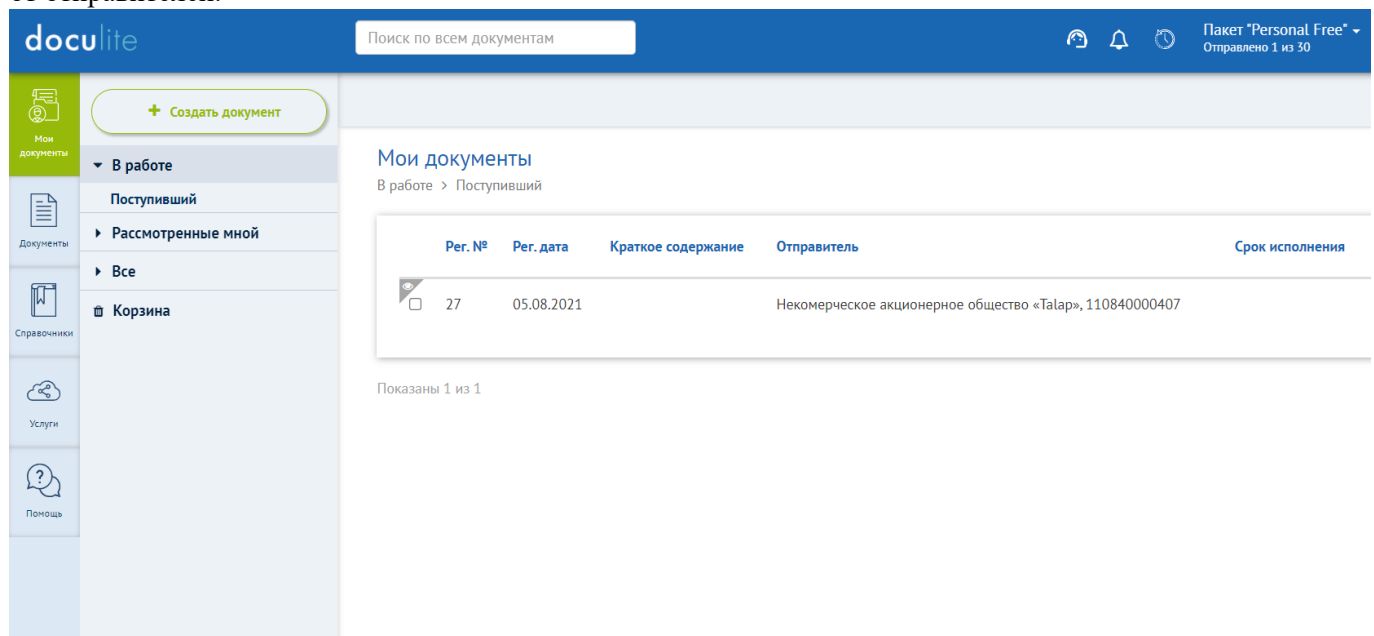

В случае возникновения вопросов просим звонить: 53 77 01.